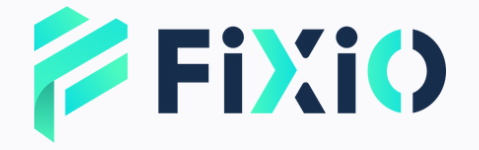

## 本人認証 マニュアル モバイル版

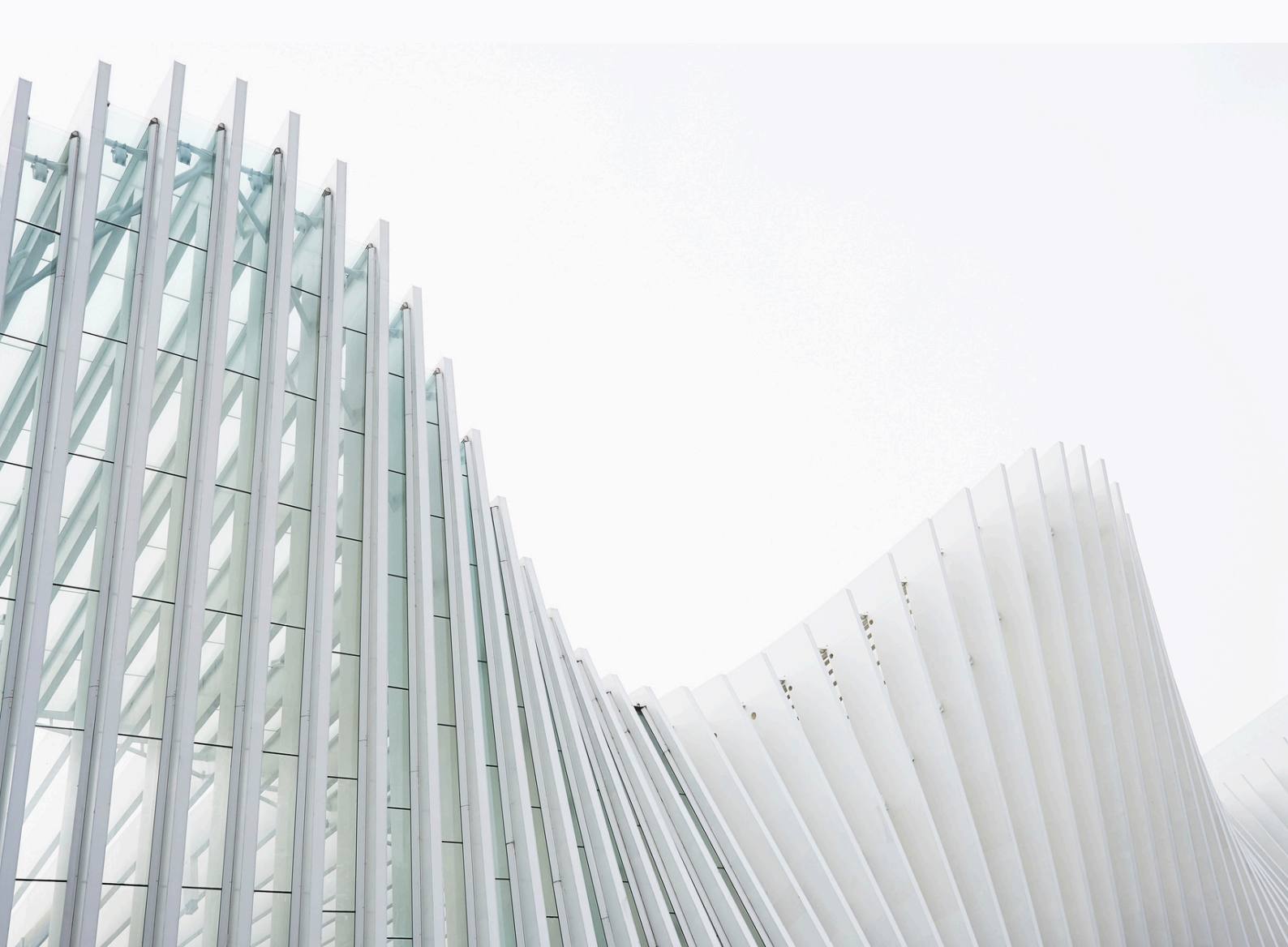

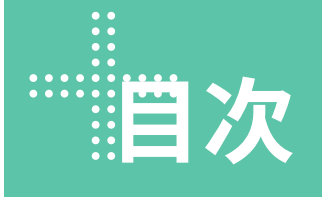

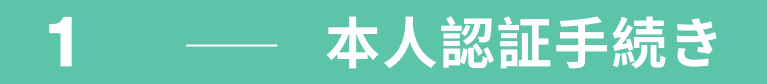

- 2 本人確認書類のアップロード
- 3 一 住所確認書類のアップロード
- 4 ― セルフィー写真の撮影
- **5** 本人認証申請の完了
- 6 仮想通貨送金による入金
- 7 ― サポート窓口

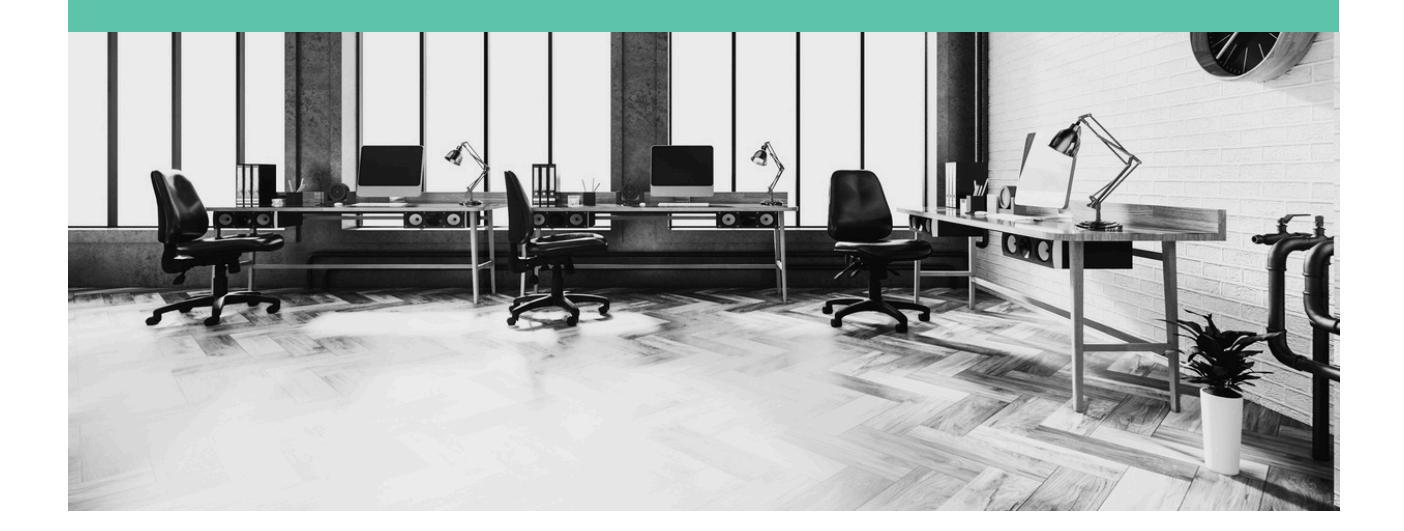

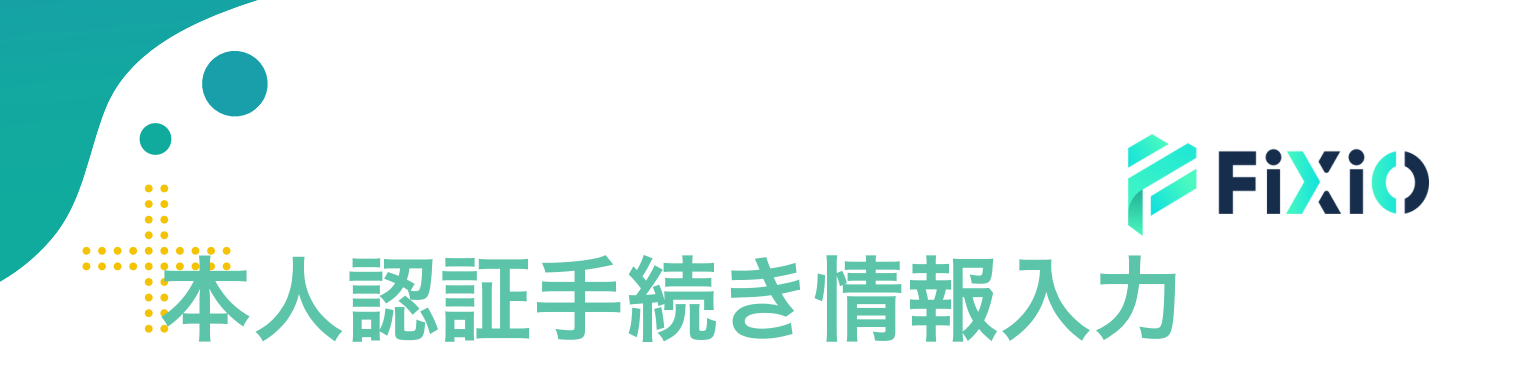

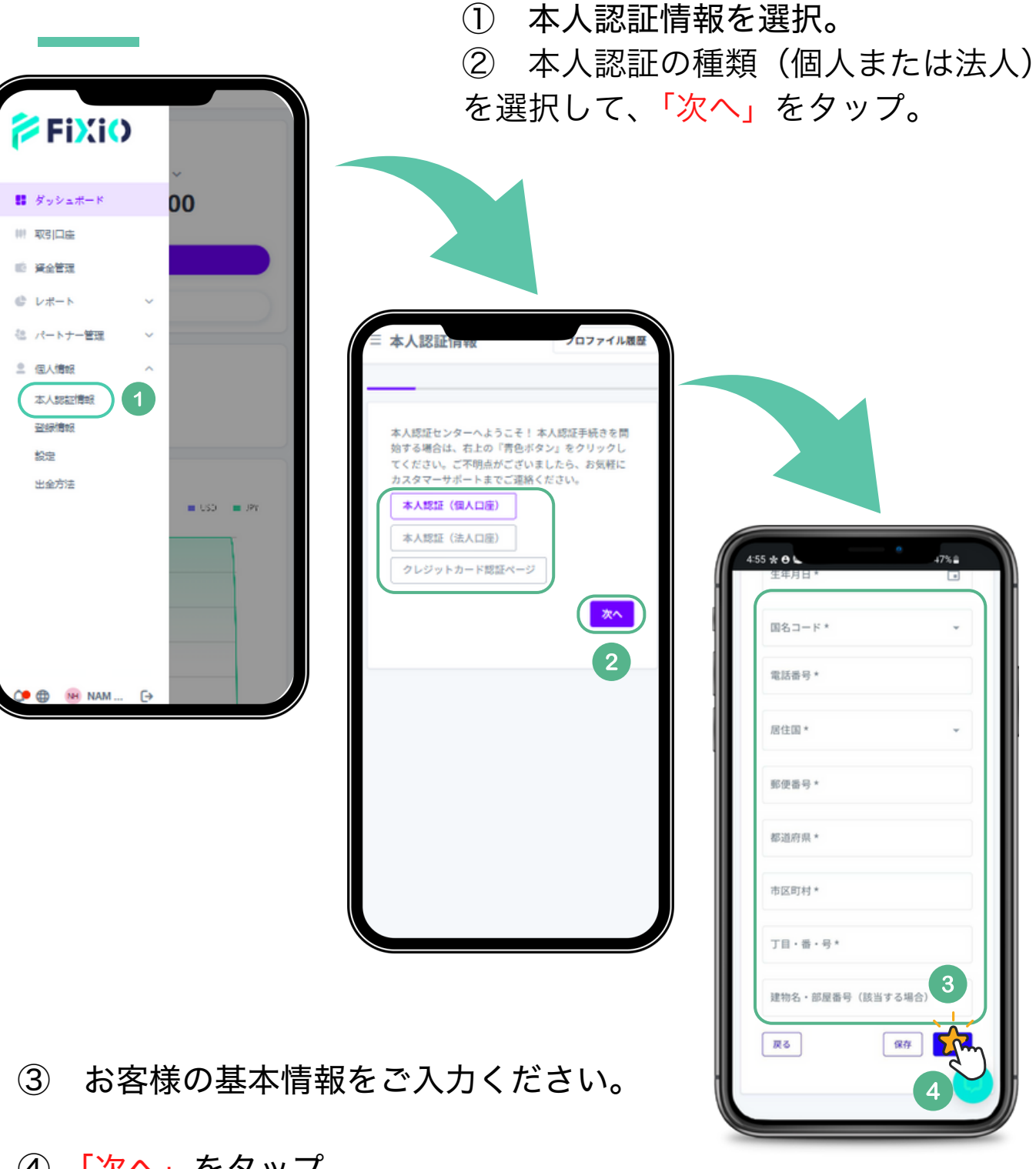

(4) 「次へ」をタップ。

本人確認書類のアップロード

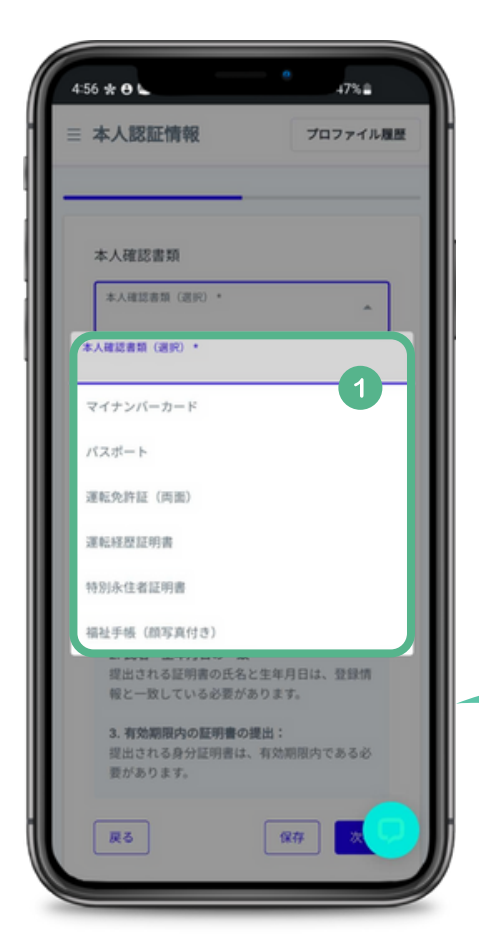

- 「本人確認書類(選択)」を
  クリックして、アップロードする
  身分証明書を選択。
  ・マイナンバーカード
  ・パスポート
  ・運転免許証
  ・運転履歴証明書
  ・特別文分表証明書
- ・特別永住者証明書

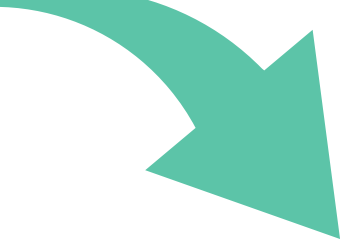

 アップロード本人確認書類」をクリック し身分証明書をアップロードしてください。
 ※運転免許を選択する場合、二回クリック し、両面をアップロードお願いします。

 アップロードが完了したら、「保存」を クリックし、「次へ」をタップ。

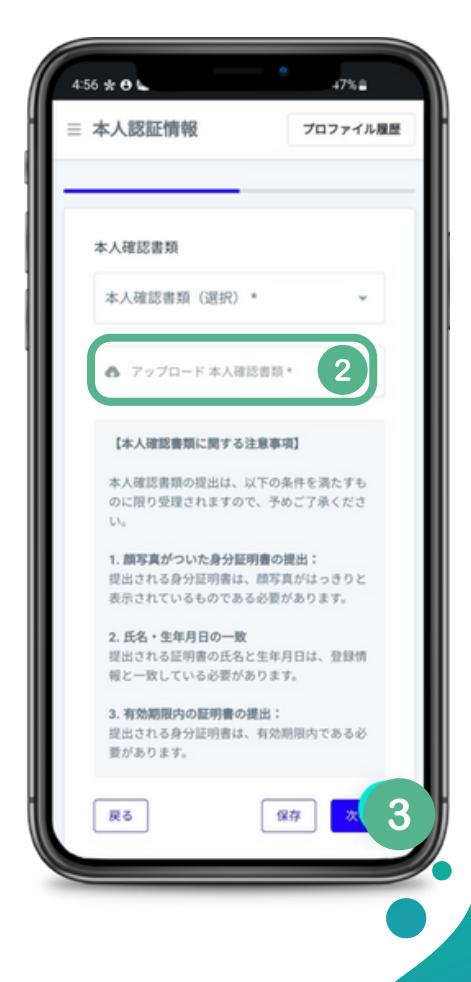

**FiXiO** 

📃 備考

※写真を撮影する際は、証明書の四つ角が見えるように綺麗に撮影をお願い致します。

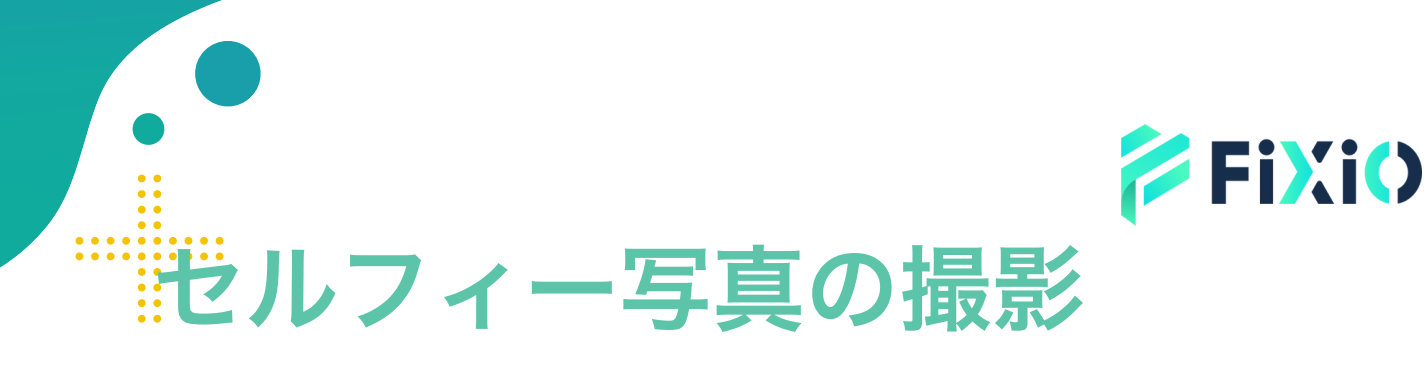

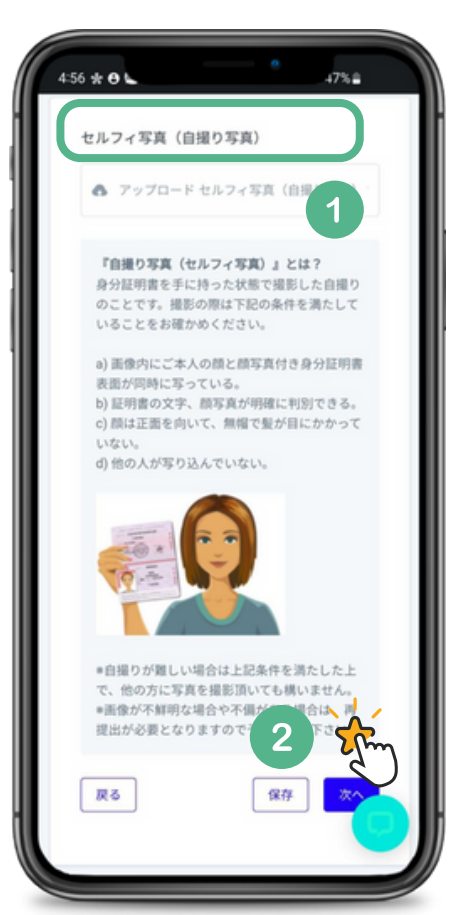

① 「アップロードセルフィ写真(自撮り 写真)」 をクリックし、自撮り写真を アップロードしてく ださい。

② アップロードが完了したら、 「<mark>保存」</mark>をクリックし、「次へ」をタップ。

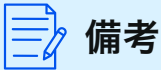

※自撮り写真には、ご本人の顔と顔写真付き身分証明書表面を同時に写して ください。

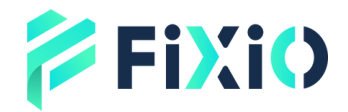

# 本人認証申請

セルフィ写真(自撮り写真)

ることをお確かめください。

d) 他の人が写り込んでいない

戻る

『自撮り写真(セルフィ写真)』とは? 身分証明書を手に持った状態で撮影した自撮りのこと。

a) 画像内にご本人の顔と顔写真付き身分証明書表面が
 b) 証明書の文字、顔写真が明確に判別できる。
 c) 顔は正面を向いて、無帽で髪が目にかかっていない。

\*自撮りが難しい場合は上記条件を満たした上で、他の \*面像が不鮮明な場合や不偏がある場合は、再提出が必

セルフィ写真(自撮り写真):

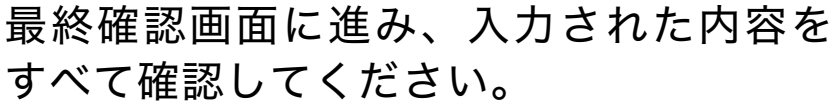

もし誤りを見つけた場合は、画面右上の ペンマーク(編集アイコン)をクリック して、該当の情報を修正してください。

すべての内容が正しいことを確認できた ら、①「送信」ボタンをタップして、本 人認証の申請を完了させてください。

## 本人認証手続きの審査状況について

 ②「個人情報」タブを開き、「本人認証」を 選択。状態が「承認待ち」→「承認されま した」に切替わりましたら、本人認証完了 となります。

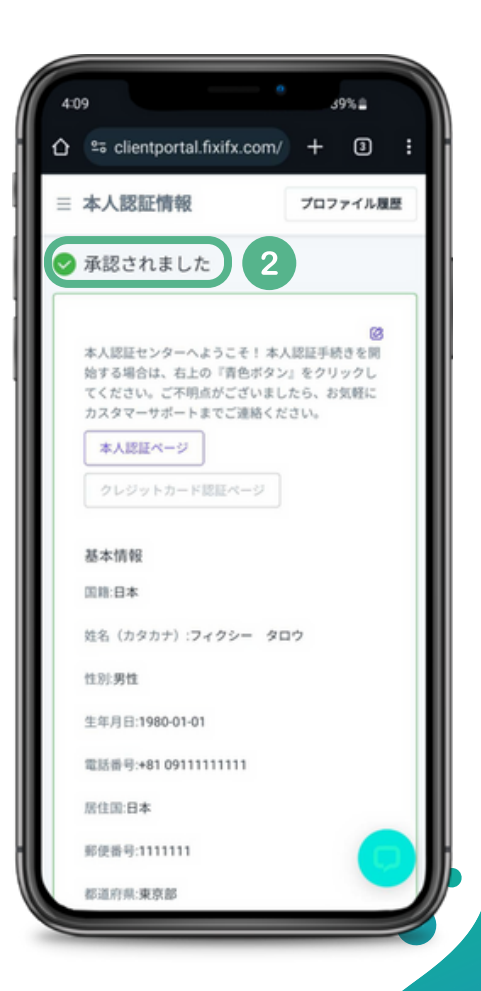

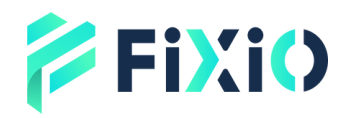

## 本人認証申請の完了

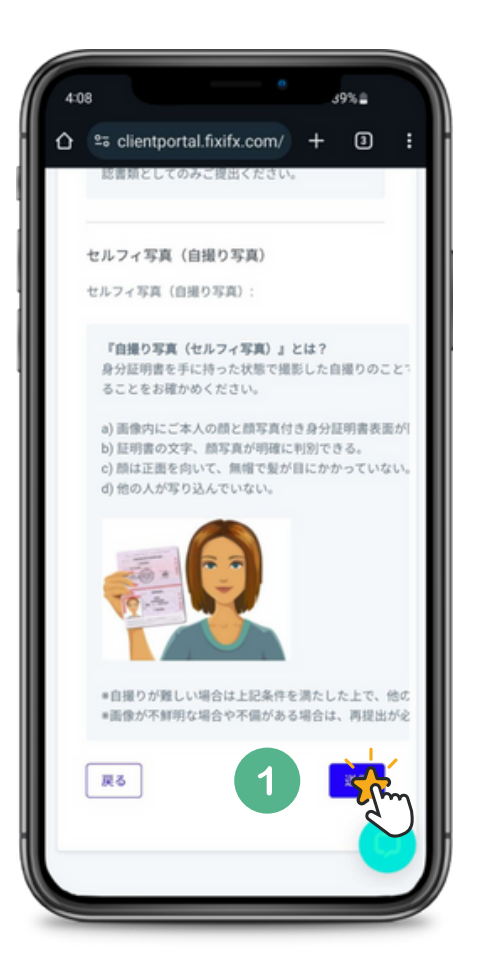

最終確認画面に進み、入力された内容を すべて確認してください。

もし誤りを見つけた場合は、画面右上の ペンマーク(編集アイコン)をクリック して、該当の情報を修正してください。

すべての内容が正しいことを確認できた ら、①「送信」ボタンをタップして、本 人認証の申請を完了させてください。

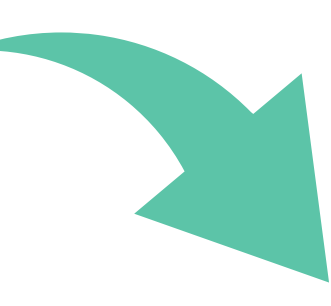

### 本人認証手続きの審査状況について

 ②「個人情報」タブを開き、「本人認証」を 選択。状態が「承認待ち」→「承認されま した」に切替わりましたら、本人認証完了 となります。

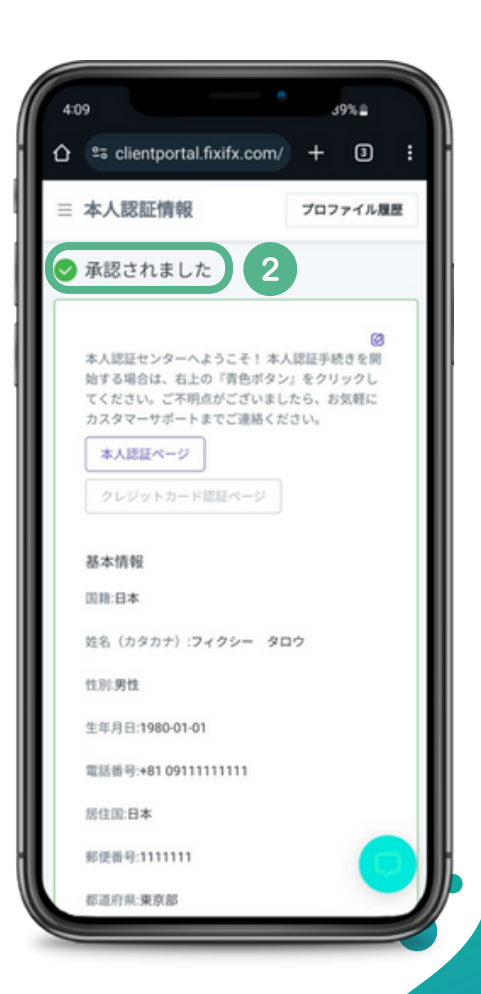

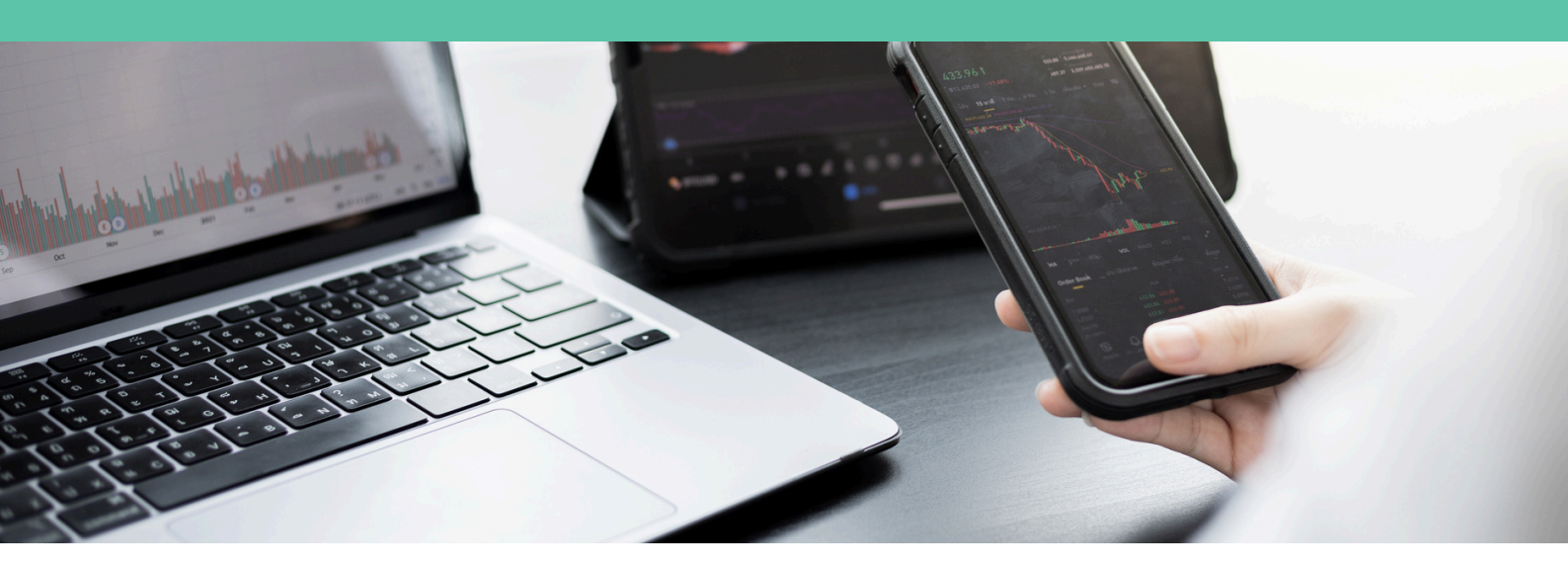

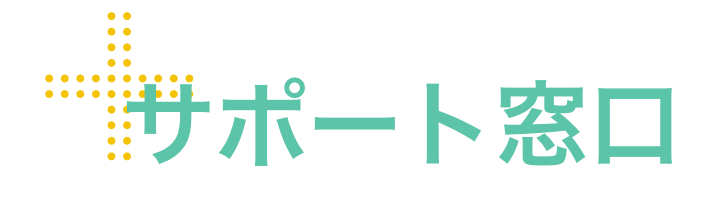

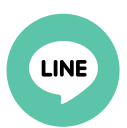

**Line公式** @831swgqu

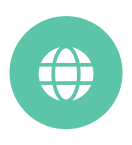

公式サイト www.fixiomarkets.com

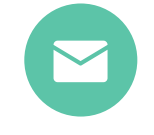

#### E-mail

support@fixiomarkets.com

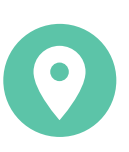

## 本社所在地

Balmoral Dev # 4, Sanford Drive, Nassau, Bahamas

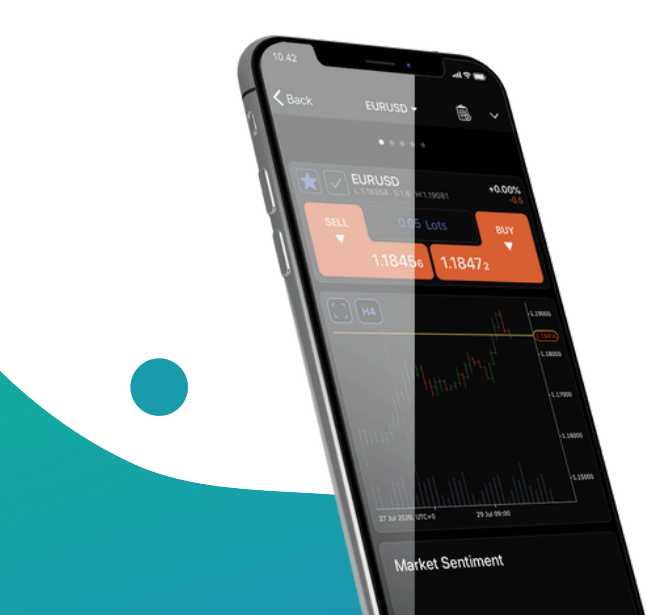

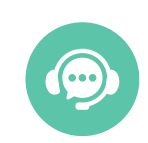

ライブチャット

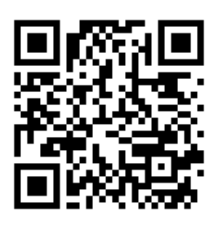

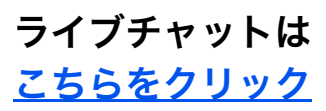